## Komputerowe wspomaganie projektowania – lab\_03

19.10.2021

Akademia Górniczo-Hutnicza im. Stanisława Staszica w Krakowie AGH University of Science and Technology

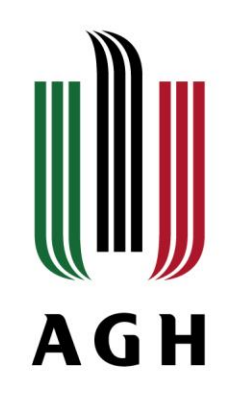

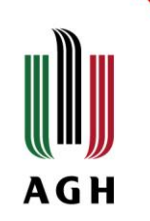

## Ustawienia strony

- 1. Ramka rysunku: format A4, 297x210 [mm],
- 2. Ramka wewnętrzna odsunięcie 5 [mm],
- Zarys tabliczki rysunkowej wymiary naszej, utworzonej tabliczki – utworzenie bloku statycznego ramki A4,
- 4. Wymiary (%%c<>),
- 5. Dodanie arkusza wydruku, zmiana marginesów oraz ustawień strony

| Narzędzia główne Bryła Powierzchnia Sia             | tka Wizualizuj Parametryczne W |
|-----------------------------------------------------|--------------------------------|
| 🔛 🔛 📑 Menedżer ustawień strony                      | Eksportuj: Bieżący układ       |
| Pokaż szczegóły                                     | Ustawienia strony: Bieżący     |
| Drukuj Drukuj Podgląd 📲 Menedżer ploterów           | Eksportuj                      |
| Drukuj v                                            | Eksportuj do pliku D           |
| Początek Rysunek1* × +                              |                                |
| WŁĄŚCIWOŚCI                                         |                                |
|                                                     |                                |
| Nic nie wybrano 👻 📌                                 | -4                             |
| Ogólne                                              | -                              |
| A Menedżer ustawień strony X                        |                                |
| Bieżący układ: Układ2<br>Warstwa                    |                                |
| Ustawienia strony Warstwa                           |                                |
| Bieżące ustawienia strony: A4                       |                                |
| *Układ2 (A4)* Ustaw bieżące                         |                                |
| Nowe                                                | -                              |
| 770100                                              |                                |
|                                                     |                                |
| Importuj                                            |                                |
| Szczegóły wybranych ustawień strony                 |                                |
| Nazwa urządzenia: DWG To PDF.pc3                    |                                |
| Ploter: DWG To PDF                                  |                                |
| Rozmiar wydruku: 210.00 x 297.00 mm (poziomo)       |                                |
| Gdzie: Plik                                         |                                |
| Opis:                                               |                                |
| Wyświetl przy tworzeniu nowego układu Zamknij Pomoc |                                |

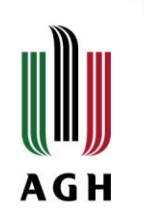

## Ustawienia strony

- 1. Ramka rysunku: format A4, 297x210 [mm],
- 2. Ramka wewnętrzna odsunięcie 5 [mm],
- Zarys tabliczki rysunkowej wymiary naszej, utworzonej tabliczki – utworzenie bloku statycznego ramki A4,
- 4. Wymiary (%%c<>),
- 5. Dodanie arkusza wydruku, zmiana marginesów oraz ustawień strony,
- 6. Iso A4, 210x297, DWG-PDF, marginesy 0

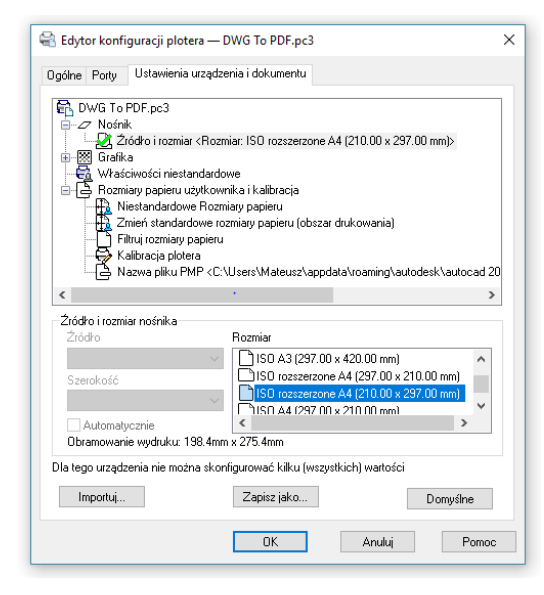

| 🛕 Ustawieni                        | a strony — A4                                                        |                                                                   | ×                                                                                            |
|------------------------------------|----------------------------------------------------------------------|-------------------------------------------------------------------|----------------------------------------------------------------------------------------------|
| Ustawienia s                       | trony                                                                |                                                                   | Tab. stylów wydruku (przyp. pisaków)                                                         |
| Nazwa:                             | A4                                                                   | DWG                                                               | Brak 🗸 🖉                                                                                     |
| Drukarka/plo                       | ter                                                                  |                                                                   | Wyświetl style wydruku                                                                       |
| Nazwa:                             | 📴 DWG To PDF.pc3                                                     | V Właściwości                                                     | Opcje rzutni cieniowanej                                                                     |
| Ploter:                            | DWG To PDF - PDF ePlot - by Autodesk                                 |                                                                   | Wydruk<br>cieniowany: Jak wyświetlono 🗸 🗸                                                    |
| Gdzie:<br>Opis:                    | Plik                                                                 | Jakość: Normalna V                                                |                                                                                              |
| Rozmiar papi                       | Opcje i<br>ieru                                                      |                                                                   | Opcje wydruku                                                                                |
| Obszar wydr                        | 141                                                                  | Skala wydruku                                                     | Przezroczystość wydruku                                                                      |
| Co wydruko<br>Układ                | wać:                                                                 | Dopasuj do arkusza                                                | <ul> <li>Drukuj obszar papieru na końcu</li> <li>Ukryj obiekty w obszarze papieru</li> </ul> |
| Odsunięcie w<br>X: 0.00<br>Y: 0.00 | wydruku (początek na obszarze drukowania)<br>mm Centruj wydruk<br>mm | 1     mm     =       1     jednostka       Skaluj szerokość linii | Orientacja rysunku<br>O Pionowo<br>O Poziomo<br>Drukuj odwrócony                             |
| Podgląd                            | ]                                                                    | OK                                                                | Anuluj Pomoc                                                                                 |

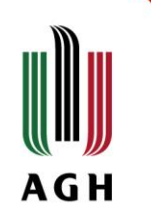

## Rzutnie

- 1. Wstawiamy blok ramki do układu,
- 2. Wstawiamy blok tabliczki do układu,
- 3. Układ rzutnie (nowy) lub "-rzutnie",
- 4. Rzutnia na podstawie obiektu, blokowanie, odblokowanie
- 5. Model wymiarowanie,
- 6. Styl opisowy, opisz  $\rightarrow$  style wymiarowania,
- 7. Dopasowanie  $\rightarrow$  skala opisu,
- 8. "opisaktual"
- Właściwości → skala obiektu opisowego → nowe skale

| Linie                                                                              | Symbole i strzałki                                                                                                    | Tekst                                                                                                | Dopasowanie                                                                                            | Jednostki podstawowe                                                                           | Jednostki dodat                                                                                  | kowe Tolerancje |
|------------------------------------------------------------------------------------|----------------------------------------------------------------------------------------------------|----------------------------------------------------------------------------------------------------|----------------------------------------------------------------------------------------------------|------------------------------------------------------------------------------------------------|--------------------------------------------------------------------------------------------------|-----------------|
| Opc<br>mięc<br>najp<br>© 4<br>© 5<br>© 1<br>© 1<br>© 2<br>I<br>I © 2<br>I I<br>P n | je dopasowania<br>eli brak miejsca, aby u<br>fzy pomocniczymi lini<br>werw przesuń poza lin<br>wbo tekst, albo strzałł<br>krzałki<br>rekst<br>rekst<br>rekst i strzałki<br>rawsze wstaw tekst n<br>romiń strzałki, jeżel n<br>niędzy liniami wymiaro | umieścić<br>ami wym<br>ile wymia<br>ki (najlep<br>•<br>niędzy lin<br>niędzy lin<br>nię miesz<br>wymi | tekst i strzałki<br>iarowymi,<br>irowe:<br>sze dopasowani<br>sze dopasowani<br>ie wymiarowe<br>czą się | e)                                                                                             | 4.11 <u>.</u><br>2 \$                                                                            | 1 23.03         |
| Poli<br>Jeże<br>© C<br>© N                                                         | oženie tekstu<br>il tekst nie jest w dom<br>/bok linii wymiarowej<br>ład linią wymiarową, ł<br>ład linią wymiarową, ł                                                                                                    | nyšknym p<br>z liniq od<br>bez linii o                                                               | ooloženiu, wstaw<br>niesienia<br>idniesienia                                                           | v go:<br>Skala elemento<br>Skala opiau<br>Skala y<br>Opasowanie p<br>Wstaw teks<br>Zawsze nysu | w wymaru<br>ymiary do układu<br>/ wsp. skali<br>recyzyjne<br>t ręcznie<br>uj linię między liniar | 1 x             |

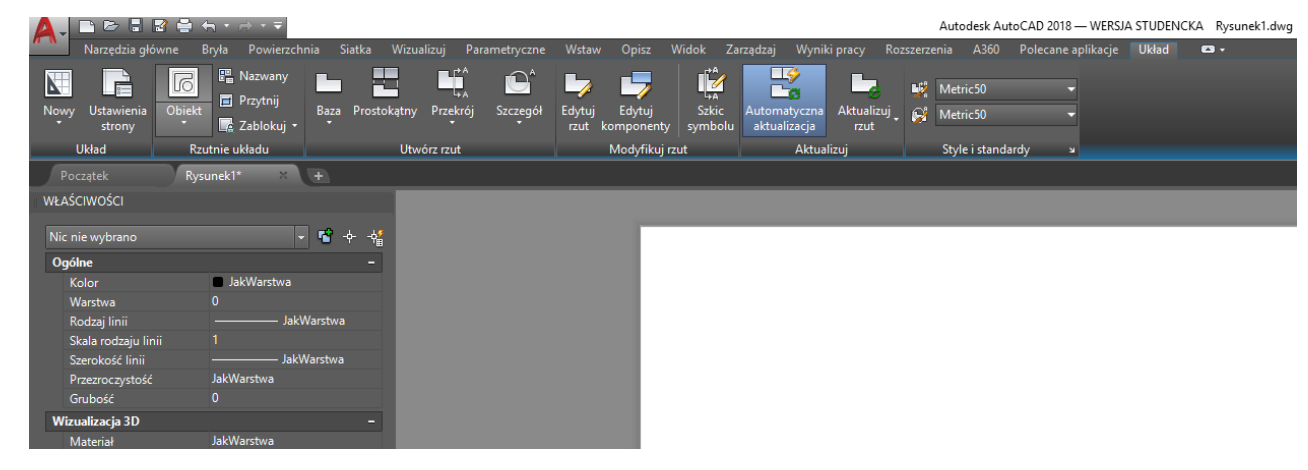

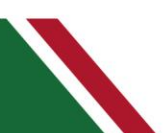